## 透過 SD 卡更新 Firmware 說明

- ▶ V2.0.0 前韌體更新步驟
  - 1. 下載更新檔後進行解壓縮,並取得**韌體**

| □ > 本機 >  | └ 下載 > GTP-5411 | M_RTU_v1.0.0       |       |        |
|-----------|-----------------|--------------------|-------|--------|
| ti () é   | 煎 ↓ 排序 ~        | ☰ 檢視 ~ •••         |       |        |
| 名稱        |                 | 修改日期               | 類型    | 大小     |
| RTU_v1.00 |                 | 2019/9/30 下午 02:46 | 00 檔案 | 173 KB |

2. 在 SD 卡新增【update】資料夾,將下載的韌體放入並將**韌體名稱修改為「fw」** 

| Ð    | > US | B磁碟機 | (D:) | > u | pdate |        |         |       |    |        |  |
|------|------|------|------|-----|-------|--------|---------|-------|----|--------|--|
| Ô    |      |      |      | ∕∿  | 排序~   |        | 檢視 ~    |       |    |        |  |
| 名稱   | Щ.   |      |      |     |       | 修改日    | 期       |       | 類型 | 大小     |  |
| 🗋 fv | v    |      |      |     |       | 2019/9 | 9/30 下午 | 02:46 | 檔案 | 173 KB |  |

- 3. 安裝 SD 卡後重新啟動設備,程式將自動更新。觀察 STA 與 GPS 指示燈判斷更新結果
  - 成功:每 0.1 秒閃爍 1 次,持續 10 秒
  - 失敗:每 0.9 秒閃爍 1 次,持續 10 秒

|     | GTP-                                                       | 541M                                         | I   |
|-----|------------------------------------------------------------|----------------------------------------------|-----|
| 1   | Intelligent 4                                              | G Controlle                                  | er  |
| :   | LTE-FDD: B1/<br>LTE-TDD: B38<br>WCDMA: 900/<br>GSM: 900/18 | 83/88<br>3/839/840/84<br>/2100 MHz<br>00 MHz | 1   |
| PWR | Ő                                                          | STA<br>O                                     | GPS |

4. 更新時,設備中的韌體及設定檔將備份於 SD 卡,並以「.bck」為副檔名

| □ > USB 磁碟機 (D:) > | > update          |             |
|--------------------|-------------------|-------------|
| Ĉ 4) 6 Ū           | ∿排序 ◇ ≣ 檢視 ◇      |             |
|                    | 修改日期              | 類型 大小       |
| 🗋 config.ini.bck   | 1980/5/5 上午 12:02 | BCK 檔案 0 KB |
| 📄 fw.bck           | 1980/5/5 上午 12:02 | BCK 檔案 0 KB |

## ▶ V2.0.0 後韌體更新步驟

1. 下載更新檔後進行解壓縮,並取得**韌體**及補丁

| □ > 下載 > GTP-541M_RTU_v2.0 | )                   |         |          |
|----------------------------|---------------------|---------|----------|
| [] ④                   ●   | ☰ 檢視 ֊ ・・・          |         |          |
| 名稱                         | 修改日期                | 類型      | 大小       |
| 🗋 patch.tarc               | 2022/12/28 下午 02:35 | TARC 檔案 | 6,042 KB |
| 🗋 fw                       | 2022/12/27 下午 12:41 | 檔案      | 38 KB    |

2. 在 SD 卡新增【update】資料夾,將下載的**韌體及補丁放入** 

| □ > 本機 > USB 磁 □ □ | 蹀機 (D:) → update   |                     |
|----------------------------------------------------------------------------------------------------|--------------------|---------------------|
| ũ 4) ¢ ū                                                                                                    | ∿排序→ ≣檢視→ ・        | ••                  |
| 名稱                                                                                                    | 修改日期               | 類型大小                |
| patch.tarc                                                                                                    | 2022/12/28 下午 02:3 | 35 TARC 檔案 6,042 KB |
| 🗋 fw                                                                                                    | 2022/12/27 下午 12:4 | 41 檔案      38 KB    |

- 3. 安裝 SD 卡後重新啟動設備,程式將自動更新。觀察 STA 與 GPS 指示燈判斷更新結果
  - 成功:每 0.1 秒閃爍 1 次,持續 10 秒
  - 失敗:每 0.9 秒閃爍 1 次,持續 10 秒
  - ◆ 首次從 V2.0.0 前的版本更新至 V2.0.0 後的版本,設備將重啟系統 2 次

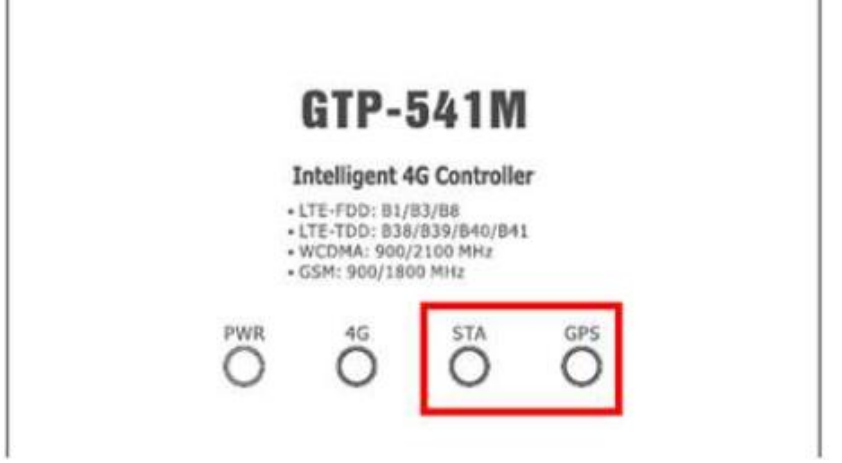

4. 更新時,設備中的韌體及設定檔將備份於 SD 卡,並以「.bck」為副檔名

| Ģ       | > USE       | 3 磁碟機 | 뿐 (D:) | > | update  |                |      |        |      |  |
|---------|-------------|-------|--------|---|---------|----------------|------|--------|------|--|
|         |             |       |        |   | ↑↓ 排序 〜 | ☰ 檢視 ~         |      |        |      |  |
| 名種      | я́          |       |        |   |         | 修改日期           |      | 類型     | 大小   |  |
| <u></u> | onfig.ini.k | ock   |        |   |         | 1980/5/5 上午 12 | 2:02 | BCK 檔案 | 0 KB |  |
| 🗋 fv    | v.bck       |       |        |   |         | 1980/5/5 上午 12 | 2:02 | BCK 檔案 | 0 КВ |  |